# ASR シングルシャーシの nV-Edge システムへの 移行の設定例

### 内容

概要 前提条件 要件 [ソフトウェア (Software)] ハ<u>ードウェア</u> 使用するコンポーネント 移行の例 用語 <u>ネットワーク図</u> 移行 確認 最適化のオプション <u>リンク アグリゲーション グループ(LAG)およびブリッジ仮想インターフェイス(BVI)の最適</u> 化 システム MAC アドレス プール スタティック MAC ピニング レイヤ 3 Equal-Cost Multi-Path (ECMP)の最適化 nV IRL しきい値のモニタリング バックアップ ラック インターフェイスの設定 選択したインターフェイスの設定 特定のラックインターフェイスの設定 デフォルト設定 一般的なエラー EOBC エラー IRL エラー 関連情報

## 概要

このドキュメントでは、2 台の Cisco アグリゲーション サービス ルータ(ASR)9000(9K)シ ングル シャーシ システムをネットワーク仮想化(nV)エッジ システムに移行する方法について 説明します。

# 前提条件

### 要件

2 台のルータをクラスタ化するには、いくつかの要件を満たす必要があります。

[ソフトウェア (Software)]

Cisco IOS<sup>® XR リリース 4.2.1 以降が必要です。</sup>

注:nV Edgeソフトウェアはミニパッケージに統合されています。

### ハードウェア

シャーシ:

- ・リリース 4.2.1 以降の ASR 9006 および 9010
- ・リリース 4.3.0 以降の ASR 9001 サポート
- ・リリース 4.3.1 以降の ASR 9001-S および 9922 サポート
- リリース 5.1.1 以降の ASR 9904 および 9912 サポート

注:nVエッジには、同じシャーシタイプを使用する必要があります。

ライン カード(LC) およびルート スイッチ プロセッサ(RSP):

- ・9006/9010/9904 用デュアル RSP440
- •9912/9922 用デュアル ルート プロセッサ(RP)
- 9001/9001-S 用シングル RSP
- Typhoon ベースの LC または SPA インターフェイス プロセッサ (SIP)-700

**注:**RSP-4G、RSP-8G、TridentベースのLC、Integrated Service Module(ISM)、および Virtualized Services Module(VSM)はサポートされていません

注:TyphoonベースのLCのみがInter-Rack Link(IRL)リンクをサポートできます。

コントロール リンク(イーサネット アウトオブバンド制御(EOBC)/クラスタ ポート)でサポ ートされる光ファイバ:

- Small Form-Factor Pluggable (SFP)-GE-S リリース 4.2.1
- ・GLC-SX-MMD リリース 4.3.0
- GLC-LH-SMD リリース 4.3.0

データリンク/IRL でサポートされる光ファイバ:

- ・光ファイバのサポートは、LC サポートに準拠します。
- ・リリース 4.2.1 以降の 10 G IRL サポート
- リリース 5.1.1 以降の 40 G IRL サポート
- ・リリース 5.1.1 以降の 100 G IRL サポート

注:1G IRLはサポートされていません。

注:LC光モジュールのサポートについては、『<u>Cisco ASR 9000トランシーバモジュール</u> <u>: ラインカードのサポートデータシート</u>』を参照してください。

注:IRL混合モードはサポートされていません。すべてのIRLが同じ速度である必要があります。

### 使用するコンポーネント

このドキュメントの例は、RSP440 で XR リリース 4.2.3 を実行する 2 台の 9006 ルータに基づ くものです。

このドキュメントの情報は、特定のラボ環境にあるデバイスに基づいて作成されました。このド キュメントで使用するすべてのデバイスは、初期(デフォルト)設定の状態から起動しています 。対象のネットワークが実稼働中である場合には、どのようなコマンドについても、その潜在的 な影響について確実に理解しておく必要があります。

### 移行の例

用語

IRLは、クラスタに含まれる2台のルータ間のデータプレーン接続です。

コントロール リンクまたは EOBC ポートは、2 台のルータ間のコントロール プレーン接続です。

ネットワーク図

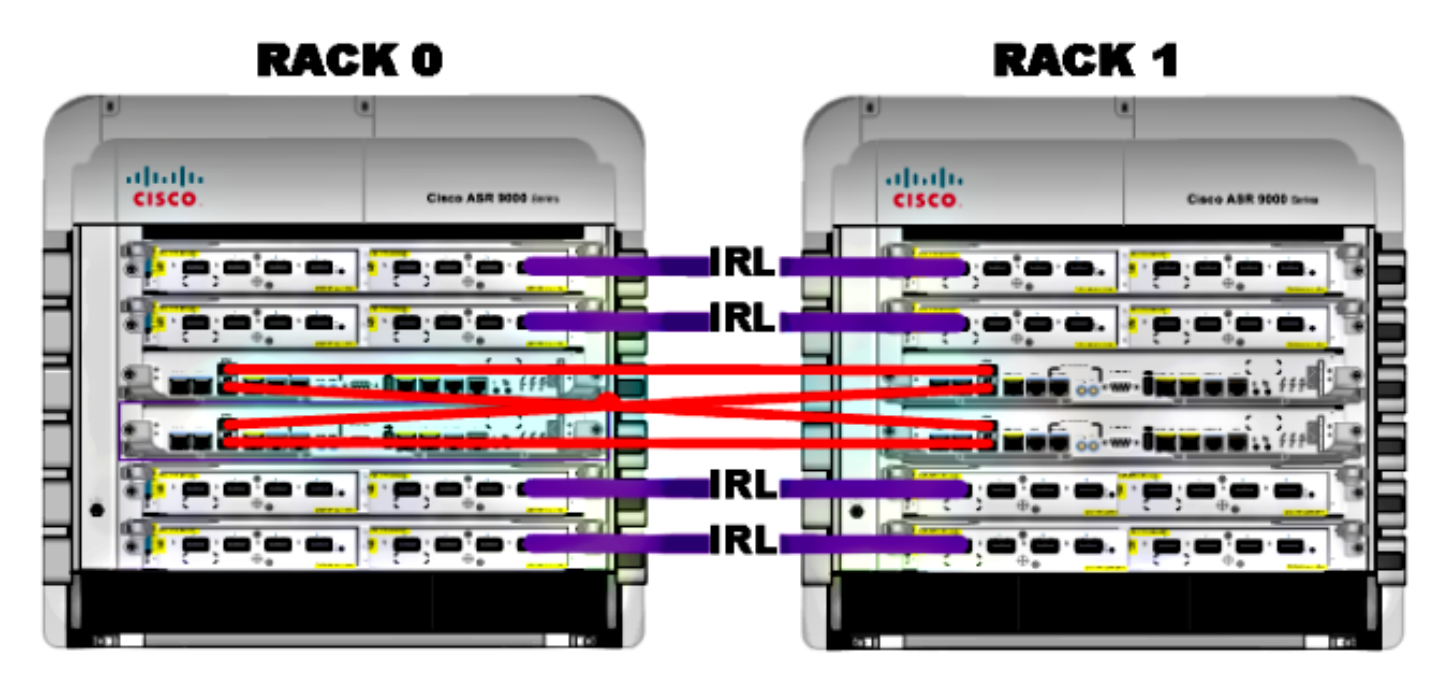

注:コントロールリンクは、次に示すように相互接続されています。

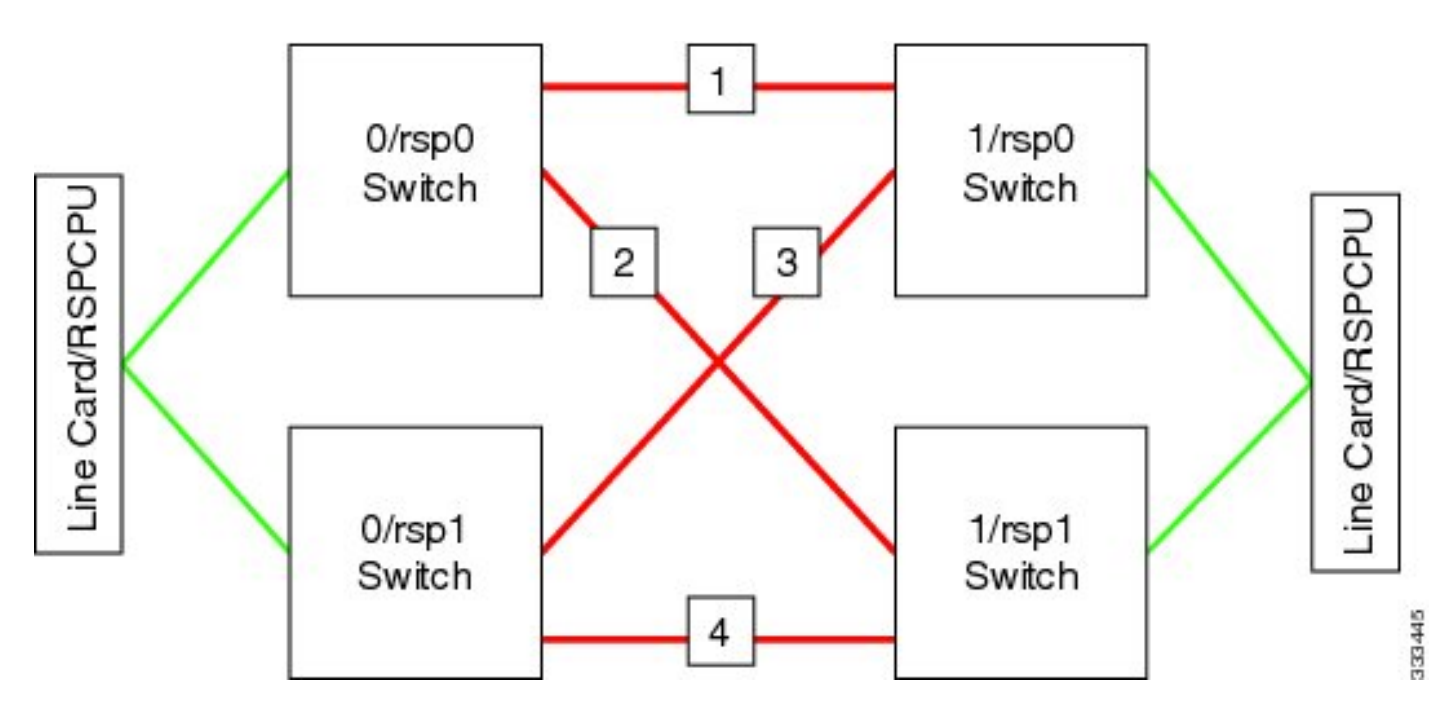

9001 には、10 G EOBC リンクとして機能する 2 つの **クラスタ ポート(緑色で図示)がありま** す。IRL リンクには、オンボード SFP+ ポート(青色で図示)やモジュール ポート アダプタ (MPA)内の 10 G ポートを含め、任意の 10 G ポートを使用できます。

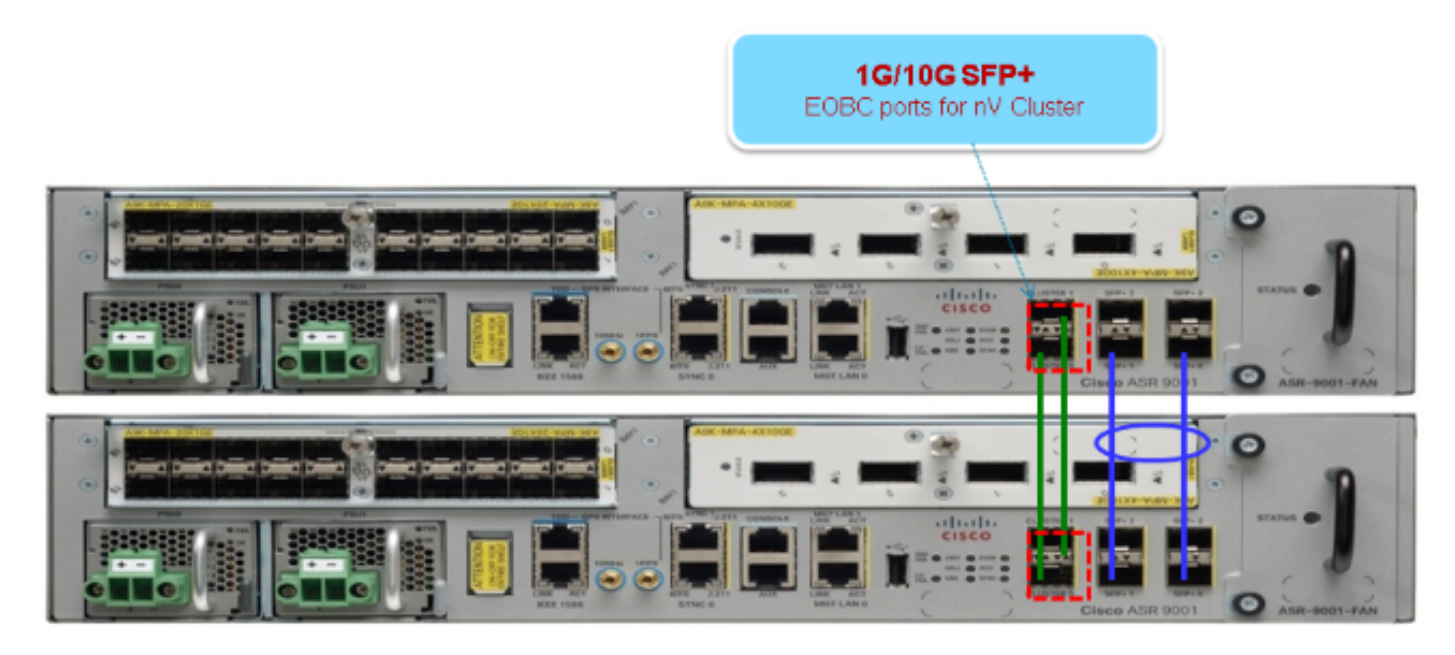

### 移行

注:ステップ10までは、コントロールリンクをケーブル接続しないでください。

- 両方のルータで、Turboboot メソッドを使用して目的の XR ソフトウェア リリース(リリース4.2.1 以降)をインストールするか、目的のリリースにアップグレードします。
- 2. ソフトウェア メンテナンス アップグレード(SMU)および Field Programmable Device(FPD)ファームウェアで、XR ソフトウェアが最新の状態であることを確認します

#### 3. 各シャーシのシリアル番号を識別します。この情報は、後の手順で必要になります。

RP/0/RSP0/CPU0:ASR9006#admin show inventory chass NAME: "chassis ASR-9006-AC-E", DESCR: "ASR 9006 AC Chassis with PEM Version 2" PID: ASR-9006-AC-V2, VID: V01, SN: FOX1613G35U

### 4. ラック 1 でのみ、rom-monitor ブート モードを使用するようにルータの config-register を設 定します。

admin config-register boot-mode rom-monitor location all

#### 5. ラック1の電源をオフにします。

o

6. ラック0で、ステップ3で入手した各ルータのシリアル番号を設定します。

admin config nv edge control serial **FOX1613G35U** rack 0 nv edge control serial **FOX1611GQ5H** rack 1 commit

7. ラック 0 をリロードします。

8. ラック1の電源をオンにして、これらのコマンドを RSP0と RSP1の両方に適用します。

```
unset CLUSTER_RACK_ID
unset CLUSTER_NO_BOOT
unset BOOT
confreg 0x2102
sync
```

9. ラック1の電源をオフにします。

- 10. 「ネットワーク図」の図に示されているように、コントロール リンクのケーブルを接続します。
- 11. ラック1の電源をオンにします。

ラック1の RSP が、ラック0のパッケージおよびファイルのすべてを同期化します。

#### Expected output on Rack 1 during boot up

```
Cisco IOS XR Software for the Cisco XR ASR9K, Version 4.2.3
Copyright (c) 2013 by Cisco Systems, Inc.
Aug 16 17:15:16.903 : Install (Node Preparation): Initializing VS Distributor...
Media storage device /harddisk: was repaired. Check fsck log at
/harddisk:/chkfs_repair.log
Could not connect to /dev/chan/dsc/cluster_inv_chan:
Aug 16 17:15:42.759 : Local port RSP1 / 12 Remote port RSP1 /
12 UDLD-Bidirectional
Aug 16 17:15:42.794 : Lport 12 on RSP1[Priority 2] is selected active
Aug 16 17:15:42.812 : Local port RSP1 / 13 Remote port RSP0 /
13 UDLD-Bidirectional
Aug 16 17:15:42.847 : Lport 13 on RSP1[Priority 1] is selected active
Aug 16 17:16:01.787 : Lport 12 on RSP0[Priority 0] is selected active
Aug 16 17:16:20.823 : Install (Node Preparation): Install device root from dSC
is /disk0/
Aug 16 17:16:20.830 : Install (Node Preparation): Trying device disk0:
Aug 16 17:16:20.841 : Install (Node Preparation): Checking size of device disk0:
Aug 16 17:16:20.843 : Install (Node Preparation): OK
Aug 16 17:16:20.844 : Install (Node Preparation): Cleaning packages on device disk0:
Aug 16 17:16:20.844 : Install (Node Preparation): Please wait...
Aug 16 17:17:42.839 : Install (Node Preparation): Complete
Aug 16 17:17:42.840 : Install (Node Preparation): Checking free space on disk0:
Aug 16 17:17:42.841 : Install (Node Preparation): OK
Aug 16 17:17:42.842 : Install (Node Preparation): Starting package and meta-data sync
Aug 16 17:17:42.846 : Install (Node Preparation): Syncing package/meta-data contents:
/disk0/asr9k-9000v-nV-px-4.2.3
Aug 16 17:17:42.847 : Install (Node Preparation): Please wait...
Aug 16 17:18:42.301 : Install (Node Preparation): Completed syncing:
/disk0/asr9k-9000v-nV-px-4.2.3
Aug 16 17:18:42.302 : Install (Node Preparation): Syncing package/meta-data contents:
/disk0/asr9k-9000v-nV-supp-4.2.3
Aug 16 17:18:42.302 : Install (Node Preparation): Please wait...
Aug 16 17:19:43.340 : Install (Node Preparation): Completed syncing:
/disk0/asr9k-9000v-nV-supp-4.2.3
Aug 16 17:19:43.341 : Install (Node Preparation): Syncing package/meta-data contents:
/disk0/asr9k-px-4.2.3.CSCuh52959-1.0.0
Aug 16 17:19:43.341 : Install (Node Preparation): Please wait...
Aug 16 17:20:42.501 : Install (Node Preparation): Completed syncing:
/disk0/asr9k-px-4.2.3.CSCuh52959-1.0.0
Aug 16 17:20:42.502 : Install (Node Preparation): Syncing package/meta-data contents:
/disk0/iosxr-routing-4.2.3.CSCuh52959-1.0.0
```

#### 12. データリンク ポートを、ラック 0(dSC)からの nV エッジ ポートとして設定します。

interface TenGigE0/0/1/3
nv
edge
interface !
interface TenGigE1/0/0/3
nv
edge
interface !
interface TenGigE0/1/1/3
nv
edge
interface interface

1 interface TenGigE1/1/0/3 nv edge interface interface TenGigE0/2/1/3 nv edge interface 1 interface TenGigE1/2/0/3 nv edqe interface interface TenGigE0/3/1/3 nv edge interface 1 interface TenGigE1/3/0/3 nv edge interface

### 確認

<Snippet>

1. データ プレーンを検証します。

```
この出力では、IRL がフォワーディング ステートになっていなければなりません。
2. コントロール プレーンを検証します。
```

```
show nv edge control control-link-protocols location 0/RSP0/CPU0
<Snippet>
Port enable administrative configuration setting: Enabled
Port enable operational state: Enabled
Current bidirectional state: Bidirectional
Current operational state: Advertisement - Single neighbor detected
Priority lPort
                                         Remote_lPort UDLD STP
----- -----
                                          =============
                                                                       ==== =======

        0/RSP0/CPU0/0
        1/RSP0/CPU0/0
        UP
        Forwarding

        0/RSP0/CPU0/1
        1/RSP1/CPU0/1
        UP
        Blocking

        0/RSP1/CPU0/0
        1/RSP1/CPU0/0
        UP
        On Partner RSP

        0/RSP1/CPU0/1
        1/RSP0/CPU0/1
        UP
        On Partner RSP

0
1
2
3
```

この出力では、現行の双方向ステートが双方向になっていて、ポートのうちの1つだけがフ ォワーディング ステートになっていなければなりません。

3. クラスタ ステータスを確認します。

RP/0/RSP0/CPU0:ASR9006#admin show dsc

| Node          | ( Se     | eq) Ro    | le Ser:     | ial State      |
|---------------|----------|-----------|-------------|----------------|
| 0/RSP0/CPU0 ( | 0)       | ACTIVE    | FOX1613G35U | PRIMARY-DSC    |
| 0/RSP1/CPU0   | (1061095 | 54) STAND | BY FOX1613G | 35U NON-DSC    |
| 1/RSP0/CPU0   | ( 45333  | 9) STAND  | BY FOX1611G | 25H NON-DSC    |
| 1/RSP1/CPU0   | (1061086 | 55) ACTI  | VE FOX1611G | 25H BACKUP-DSC |
|               |          |           |             |                |

このコマンドによって、dSC(ラック間)ステータスと、システムに含まれるすべての RSP の冗長ロール(ラック内)が表示されます。

この例では、次のようになっています。

ラック 0 の RSP0 は、プライマリ dSC であり、ラックのアクティブ RSP です。ラック 0 の RSP1 は、非 dSC であり、ラックのスタンバイ RSP です。ラック 1 の RSP0 は、非 dSC であり、ラックのスタンバイ RSP です。ラック 1 の RSP1 は、バックアップ dSC であり、ラックのアクティブ RSP です。

注:dSCロールは、設定を適用したり、インストールアクティビティを実行する場合など、 システムで1回だけ実行する必要があるタスクに使用されます。

**注**:どのRSPがどの状態であるかは、ラックとRSPがどのようにブートされたかによって異なります。

### 最適化のオプション

リンク アグリゲーション グループ(LAG)およびブリッジ仮想インターフェイス (BVI)の最適化

システム MAC アドレス プール

レイヤ 2 の中断を防ぐために、手動でシステム MAC アドレス プールを設定できます。プライマ リ ラックに障害が発生した場合、この追加手順によって、論理 LAG バンドルまたは BVI インタ ーフェイスが同じ MAC アドレスとの通信を継続し、アクティブ ラックの MAC アドレス プール から新しい MAC アドレスを生成しないようにすることができます。

1. プライマリ ラックのデフォルトの動的プールから MAC アドレス範囲を識別します。

RP/0/RSP0/CPU0:ASR9006#admin show ethernet mac-allocation detail Minimum pool size: Unlimited Pool increment: 0 Maximum free addresses: Unlimited Configured pool size: 0 (0 free) Dynamic pool size: 1286 (1241 free) Total pool size: 1286 (1241 free) Number of clients: 1 Configured pools: Dynamic pools: 6c9c.ed3e.24d8 - 6c9c.ed3e.29dd

2. 手動でクラスタの論理 MAC アドレス プールを設定します。前の手順でのコマンド出力に示 されているのと同じ動的 MAC アドレスを使用できます。プール範囲は **1286 アドレスです** 。

admin configure

ethernet mac-allocation pool base 6c9c.ed3e.24d8 range 1286

 フェールオーバー中にバンドル マネージャのプロセスが LAG リンクをフラッピングしない ようにするために、フラップ抑止遅延を適用します。

Int bundle-ether 1 lacp switchover suppress-flaps 15000

### スタティック MAC ピニング

バージョン 5.1.1 より前の IOS XR ソフトウェア バージョンを使用するシステムには、手動でク ラスタ システムの MAC アドレス プール機能を定義するオプションがありません。シスコでは、 これらの展開には手動でシステムおよびインターフェイスの MAC アドレスを設定することを推 奨します。

1. 使用されている MAC アドレスを識別します。

show lacp system-id show int bundle-ether 1 show interface BVI 1

2. 手動で MAC アドレスを設定します。前の手順のコマンド出力に示されているのと同じ MAC アドレスを使用する必要があります。

```
lacp system mac 8478.ac2c.7805
!
interface bundle-ether 1
mac-address 8478.ac2c.7804
```

 フェールオーバー中にバンドル マネージャのプロセスが LAG リンクをフラッピングしない ようにするために、フラップ抑止遅延を適用します。

Int bundle-ether 1 lacp switchover suppress-flaps 15000

### レイヤ 3 Equal-Cost Multi-Path (ECMP)の最適化

1. 高速コンバージェンス用の Bidirectional Forwarding Detection (BFD) および Non-Stop Forwarding (NSF)

```
router isis LAB
nsf cisco
!
interface TenGigE0/0/1/1
bfd minimum-interval 50
bfd multiplier 3
bfd fast-detect ipv4
!
interface TenGigE1/0/1/1
bfd minimum-interval 50
bfd multiplier 3
bfd fast-detect ipv4
```

2. 高速コンバージェンス用の Loop Free Alternate Fast Reroute (LFA-FRR)

Routing Information Base(RIB)が再コンバージェンスを行えるようになる前に、Cisco Express Forwarding(CEF)テーブルを変更するには、LFA-FRR を使用して、フェールオ ーバーの際のトラフィック損失をさらに削減することができます。

```
router isis Cluster-L3VPN
<snip>
interface Loopback0
address-family ipv4 unicast
!
interface TenGigE0/1/0/5
address-family ipv4 unicast
fast-reroute per-link
```

**注**:LFA-FRRはECMPパスを使用できます。ECMPリスト内の1つのパスは、ECMPリスト 内の他のパスをバックアップできます。

### nV IRL しきい値のモニタリング

転送に使用可能な IRL リンクの数が特定のしきい値を下回ると、残りの IRL が輻輳状態になり、 ラック間トラフィックがドロップされる可能性があります。

トラフィックのドロップまたはブラックホールを防ぐためには、次の3つの予防的措置のいずれ かを講じる必要があります。

- バックアップ dSC のすべてのインターフェイスをシャットダウンします。
- 選択したインターフェイスをシャットダウンします。
- 特定のラックのすべてのインターフェイスをシャットダウンします。

RP/0/RSP0/CPU0:ios(admin-config)#nv edge data minimum

backup-rack-interfaces Disable ALL interfaces on backup-DSC rack selected-interfaces Disable only interfaces with nv edge min-disable config specific-rack-interfaces Disable ALL interfaces on a specific rack

#### バックアップ ラック インターフェイスの設定

この設定では、IRL の数が設定された最小しきい値を下回った場合、シャーシがバックアップ DSC RSP をホストしているすべてのインターフェイスがシャットダウンされます。

**注**:バックアップDSC RSPは、いずれかのシャーシに配置できます。

#### 選択したインターフェイスの設定

この設定では、IRL の数が設定された最小しきい値を下回った場合、明示的にダウンするように 設定されたラックのインターフェイスがシャットダウンされます。

このイベントに対して選択するインターフェイスは、この設定で明示的に指定できます。

interface gigabitEthernet 0/1/1/0
nv edge min-disable

#### 特定のラックインターフェイスの設定

この設定では、IRL の数が設定された最小しきい値を下回った場合、指定されたラック(0 また は 1)のすべてのインターフェイスがシャットダウンされます。

#### デフォルト設定

デフォルト設定は、nv edge data minimum 1 backup-rack-interfaces を設定した場合に相当しま す。この場合、フォワーディング ステートの IRL の数が 1(少なくても 1 つのフォワーディング IRL)を下回ると、バックアップ DSC があるラックのすべてのインターフェイスがシャットダウ ンされます。そのラックのすべてのトラフィックの転送が停止されます。

### 一般的なエラー

この項では、nV エッジを導入する際に発生する一般的なエラー メッセージについて説明します 。

### EOBC エラー

PLATFORM-DSC\_CTRL-3-MULTIPLE\_PRIMARY\_DSC\_NODES : Primary DSC state declared by 2 nodes: 0/RSP1/CPU0 1/RSP0/CPU0 . Local state is BACKUP-DSC このメッセージは、SFP が EOBC ポートでサポートされていないことが原因で表示されます。

### また、2 台のルータ間で FPD ファームウェア バージョンが一致していない場合にもトリガーさ れます。移行する前に、FPD がアップグレードされていることを確認してください。

PLATFORM-CE\_SWITCH-6-BADSFP : Front panel nV Edge Control Port 0 has unsupported SFP plugged in. Port is disabled, please plug in Cisco support 1Gig SFP for port to be enabled

このメッセージは、サポートされていない光ファイバが挿入された場合に表示されます。その光 ファイバを、サポートされている EOBC Cisco 光ファイバと交換してください。

Front Panel port 0 error disabled because of UDLD uni directional forwarding. If the cause of the underlying media error has been corrected, issue this CLI to being it up again. clear nv edge control switch error 0 <location> <location> is the location (rsp) where this error originated このメッセージは、特定のコントロール イーサネット リンクで障害が発生し、フラッピングがあ まりにも頻繁に発生している場合に表示されます。この場合、このポートは無効にされ、コンロ トール リンク パケット転送に使用されません。

PLATFORM-CE\_SWITCH-6-UPDN : Interface 12 (SFP+\_00\_10GE) is up

PLATFORM-CE\_SWITCH-6-UPDN: Interface 12 (SFP+\_00\_10GE) is down これらのメッセージは、コントロール プレーン リンクの物理状態が変わると表示されます。これ は、データ ポートのアップ/ダウン通知と同様です。これらのメッセージは、RSP のリロード時 また起動時にも表示されます。これらのメッセージは、正常な動作中には表示されないはずです 。

### IRL エラー

PLATFORM-NVEDGE\_DATA-3-ERROR\_DISABLE : Interface 0x40001c0 has been uni directional for 10 seconds, this might be a transient condition if a card bootup / oir etc.. is happening and will get corrected automatically without any action. If its a real error, then the IRL will not be available fo forwarding inter-rack data and will be missing in the output of show nv edge data forwarding cli

起動時に、このメッセージが表示されることがあります。通常の運用では、これは IRL をラック 間データの転送に使用できないことを意味します。該当するインターフェイスを判別するには、 show im database ifhandle <interface handle> コマンドを実行します。リンクが起動するまで、 単方向リンク検出(UDLD)が 10 秒間隔で再起動されます。

PLATFORM-NVEDGE\_DATA-6-IRL\_1SLOT : 3 Inter Rack Links configured all on one slot. Recommended to spread across at least two slots for better resiliency IRL のリンクはすべて同じ LC 上にあります。復元力を確保するためには、IRL を少なくとも 2 つの LC に設定してください。

情報: %d個のラック間リンクが%d個のスロットに構成されました。管理とトラブルシューティングを容易にするために、最大 5 つのスロットに分散させることを推奨します。

システムに含まれる IRL の合計数(最大 16)を、2 つから 5 つの LC に分散させることを推奨し ます。 PLATFORM-NVEDGE\_DATA-6-ONE\_IRL : Only one Inter Rack Link is configured. For Inter Rack Link resiliency, recommendation is to have at least two links spread across at least two slots

復元力を確保するために、少なくとも 2 つの IRL を設定することを推奨します。

# 関連情報

- <u>Cisco ASR 9000 シリーズ ルータでの nV エッジ システムの設定</u>
- <u>ASR9K nV-Edge Deployment guide</u>
- ・ <u>テクニカル サポートとドキュメント Cisco Systems</u>

翻訳について

シスコは世界中のユーザにそれぞれの言語でサポート コンテンツを提供するために、機械と人に よる翻訳を組み合わせて、本ドキュメントを翻訳しています。ただし、最高度の機械翻訳であっ ても、専門家による翻訳のような正確性は確保されません。シスコは、これら翻訳の正確性につ いて法的責任を負いません。原典である英語版(リンクからアクセス可能)もあわせて参照する ことを推奨します。